## 「連絡メール2」のお子様情報を設定する方法

学級を設定されている場合、4月1日には自動的にひとつ上の学年となりますが、学級の設定 がない状態となり、学級宛のメールを受信できません。

(例えば、2015年度「1年1組」で登録の場合、2016年度は「2年」となります。)

<u>学校にて2016年度の学級設定後</u>、保護者様にてお子様情報の学級を設定いただく必要があります。下記の手順をご参照の上、設定をお願い致します。

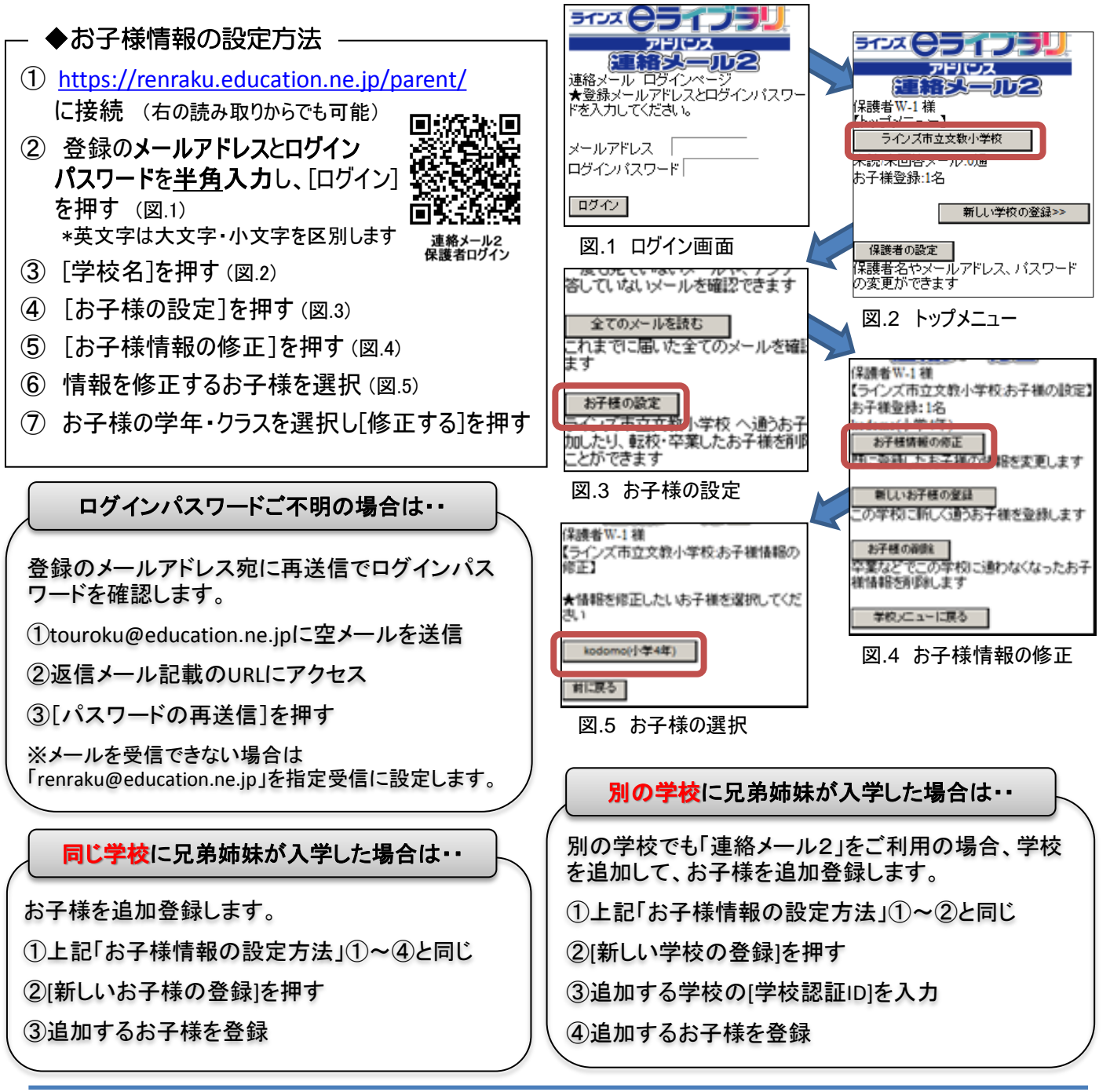

保護者様お問い合わせ先:<u>mailmail@education.jp</u> ラインズ株式会社ヘルプデスク(平日9:00~17:00)